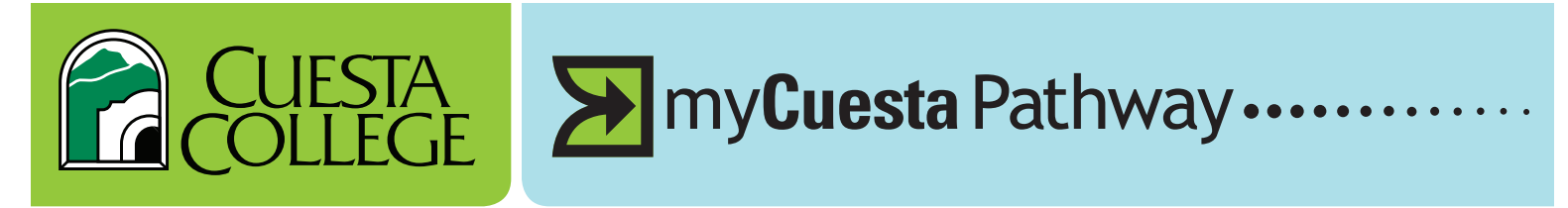

## myCuesta Pathway WHAT IF AUDIT

Log in to myCuesta / Student Tab / myCuesta Pathway / What If

What If Audit allows you to compare degree/certificate requirements against your current class history to see what you have completed and what is still needed.

myCue

What If

What If

Legend 

You can also use the "Look Ahead Feature" to enter future courses to see how they will apply.

What If Audits are NOT saved. However, you can print the results or save them as a PDF.

## **STEPS TO USE "WHAT IF AUDIT:"**

1> Click on the What If link on the left side of the audit screen under the Worksheets tab.

2> Use the drop down boxes to select criteria for the audit scenario:

- Catalog Year
- Program/Major
- General Ed Choice
- Future Classes

3> Click on the Process What If button. myCuesta Pathway will then take your entire course history and apply it to your audit criteria. Any wrong combination of degree or major will result in an error.

4> See Results:

- Green Check = requirements you have completed
- Blue Text = future courses you plan to take showing the requirement they would meet

## **PRINTING/SAVING A "WHAT IF AUDIT:"**

Use Save as PDF to save and print What If scenario.

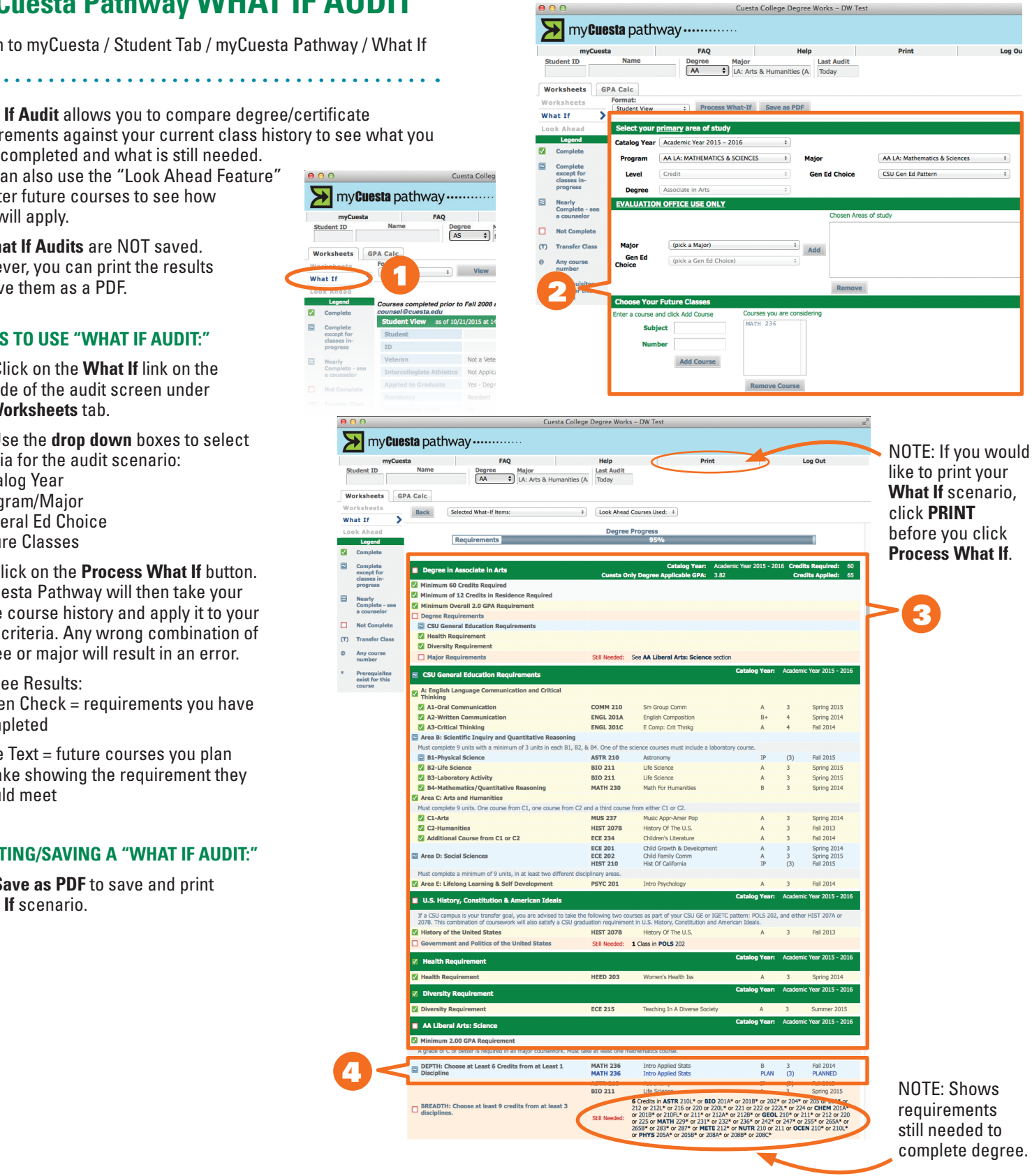